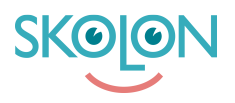

Knowledgebase > For administratorer > Organisasjonsadministrator > Håndtere data og sikkerhet > Last opp DBA-avtalen

## Last opp DBA-avtalen

Pär Wallin - 2025-07-10 - Håndtere data og sikkerhet

For kunder med Skolon Total-lisens kan organisasjonsadministratøren laste opp DBA-avtaler for leverandørene som er oppført i Datavisualiseringen.

Dette gjøres på følgende måte:

- Start Skolon Datavisualisering fra 'Min samling'.
- Klikk på ikonet for personvern
- Klikk på raden for den leverandøren du ønsker å laste opp PUB-avtalen for
- Under overskriften Personvernbiträdesavtale (DBA-avtale), klikk på ikonet for 'Last opp avtale'

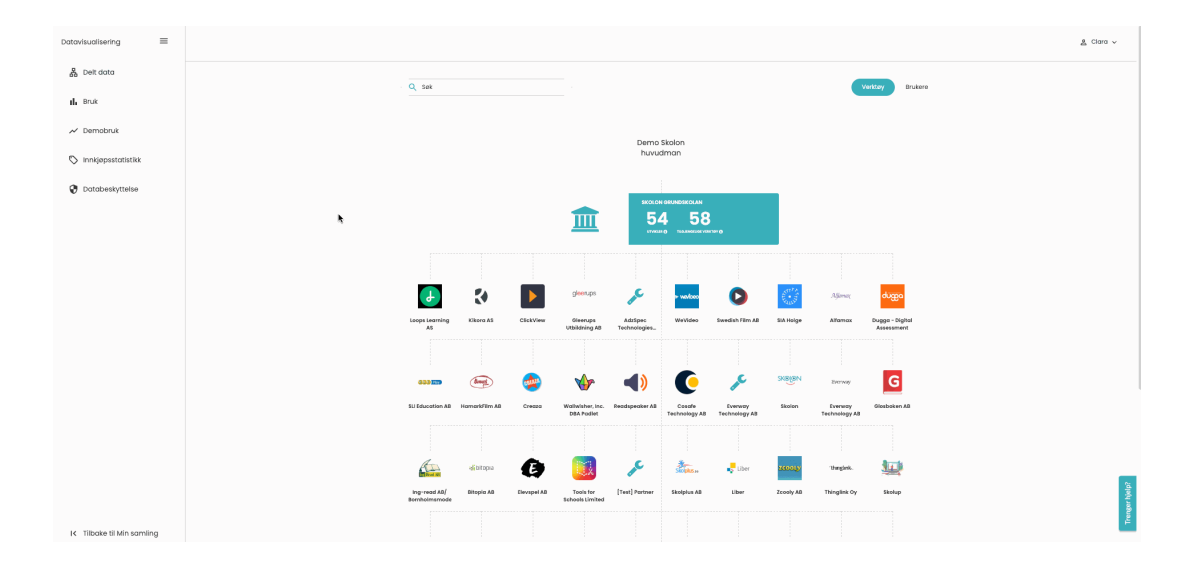

| Databehandleravtale er     | signert for leverandøren         |                 |     |   |            |    |                |
|----------------------------|----------------------------------|-----------------|-----|---|------------|----|----------------|
| Marker som godkjent le     | Favoriter<br>② Senaste           |                 | DBA | 0 | Q Sök      | 2  |                |
| Tilhørigheter som etterspa | Skrivbord Dokument Hämtade filer | PDF             |     |   |            |    |                |
| Klasse:                    | iCloud Drive                     | ale.pdf         |     |   |            | E  | tterspørres    |
| Grupper:                   | Taggar<br>Rött                   |                 |     |   |            | E  | tterspørres    |
| Navn:                      | Orange     Gult                  |                 |     |   |            | E  | tterspørres    |
| Brukernavn:                | Blätt                            | Visa alternativ |     |   | Avbryt Öpp | na |                |
|                            | -avtale)                         |                 |     |   |            | +  | Last opp autal |

Velg filen og klikk på 'Åpne'. Filen lastes opp.

Du kan laste ned filen igjen ved å klikke på filnavnet.

For å fjerne den opplastede avtalen, klikk på ikonet med søppelkassen.

For de leverandørene der du har lastet opp DBA-avtaler, indikeres dette med en farget dokumentikon helt til høyre på leverandørens rad i leverandøroversikten.